# **Choosing your Clinical Desktop System**

Once you have selected your Clinical Desktop System from the 'Clinical Audit' tab, click the corresponding tab for that Clinical Desktop System to enter further configuration options.

Eg. GP Application 'Medical Director' selected, now click the corresponding tab

| Clinical Audi  | it Tool 4 - Pre | ferences     |        |         |          | 2            |         |            |   |  |
|----------------|-----------------|--------------|--------|---------|----------|--------------|---------|------------|---|--|
| MedTech32      | practiX Zed     | med Mediflex | Topbar | Sidebar | 'Prompts | Scheduler    | Data 9  | Submission | ] |  |
| Clinical Audit | Best Practice   | Communicare  | Ferret | MMEX    | Genie    | Medical Dire | ector 3 | Medinet    |   |  |

The options available for each system are explained in the following pages. Values will be defaulted where possible. Once you have selected and configured your Clinical Desktop system the details will be displayed above the row of tabs. Clinical Desktop System Database Location

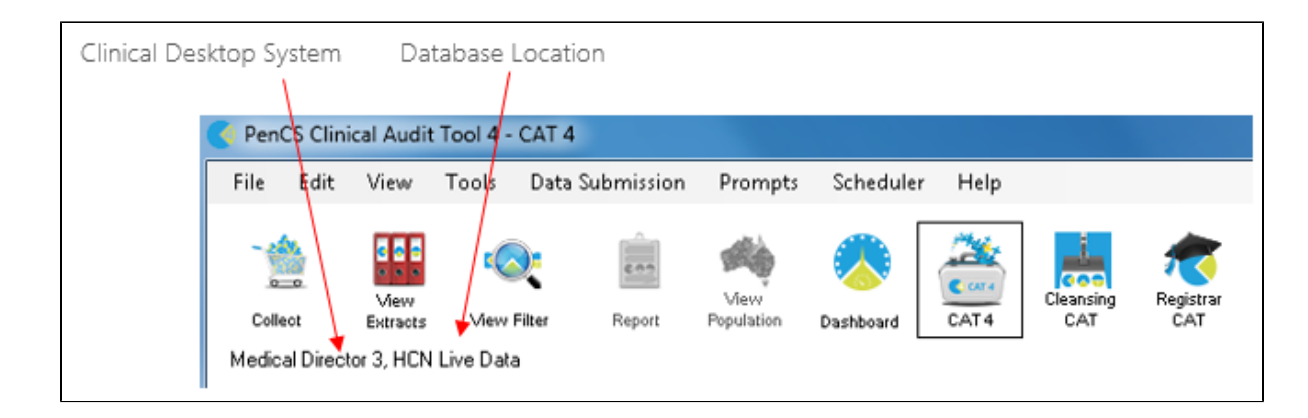

There are a number of clinical systems that can work with third party billing systems. The billing system can configured on the respective tab of the clinical system to match the setup at the clinic. If no billing system is configured, CAT4 will not display any MBS item reports. This is explained further in the section 4.1.3.

#### **Medical Director 3**

Select your Database Configuration from the drop-down list. These will match the configurations you have available through the 'HCN Maintenance' icon on your desktop. You can also change the settings for extracting archived and deceased patients which by default is set to 'No'. This is generally not needed in General Practice but is required for the NKPI report. The Location list settings is relevant for clinics that share one server for multiple locations - more details are described here: CAT4 MD3 Collection by Location

Please note that the "Progress Note Batch Size" settings are only required if there is a problem with corrupt tables in your MD3 installation. Please contact Pen CS support to assist if you are experiencing issues with no active patients showing in your CAT4.

| Clinical Audit Preferences                                                                                                    |                                                                                                    |
|----------------------------------------------------------------------------------------------------|----------------------------------------------------------------------------------------------------|
| MedTech32         MMEX         practiX         Zedmed         Mediflex         Medilink           Clinical Audit         Refugee         Health         Best Practice         Communicare | The Practice         Scheduler         Data Submission         Topbar           Ferret         Genie         GPComplete         Medical Director 3         Medinet              |
| Local AZdex Directory                                                                                                    | C:\Program Files (x86)\Health Communication Network\Med                                                                                                    |
| Database Configuration                                                                                                    | MD Live Data                                                                                                    |
| Database Server (optional override)                                                                                                    |                                                                                                    |
| Database Server Note                                                                                                    | If you change the server you will need to restart CAT to<br>refresh the Location List.                                                                                          |
| Document Server                                                                                                    | C:\ManageEzy\                                                                                                    |
| Document Library                                                                                                    | HCN                                                                                                    |
| Billing Software                                                                                                    | Pracsoft 3                                                                                                    |
| Mediflex/Medilink/The Practice Note                                                                                                    | If you are using Medical Director 3 and Mediflex, Medilink or<br>The Practice, please check the relevant tab to ensure the<br>'Application Directory' Setting is correct.       |
| Progress Note Batch Size (optional override)                                                                                                    |                                                                                                    |
| Progress Note Batch Size Note                                                                                                    | This setting is only required where the extract contains no<br>Active patients. This is caused by a Progress Notes table<br>indexing error that can be resolved using batching. |
| Extract Archived and Deceased Patients                                                                                                    | No                                                                                                    |
| Practice Location List (comma separated)<br>(Enter ALL for a single extract,<br>IND for an extract per Pracsoft location)                                                                 |                                                                                                    |
| Program Location List (comma separated)<br>Prefix entered in patient record no<br>(Enter ALL for a single extract)                                                                        |                                                                                                    |
|                                                                                                    | OK Cancel                                                                                                    |

### **Best Practice**

Select either 'Live Data' or 'Sample Data' from the drop down list. In Best Practice you need to have allowed database access using one of the following options:

With the JADE release BP has introduced a partner program where the partner details have to be configured in BP.

Under Setup/Configuration:

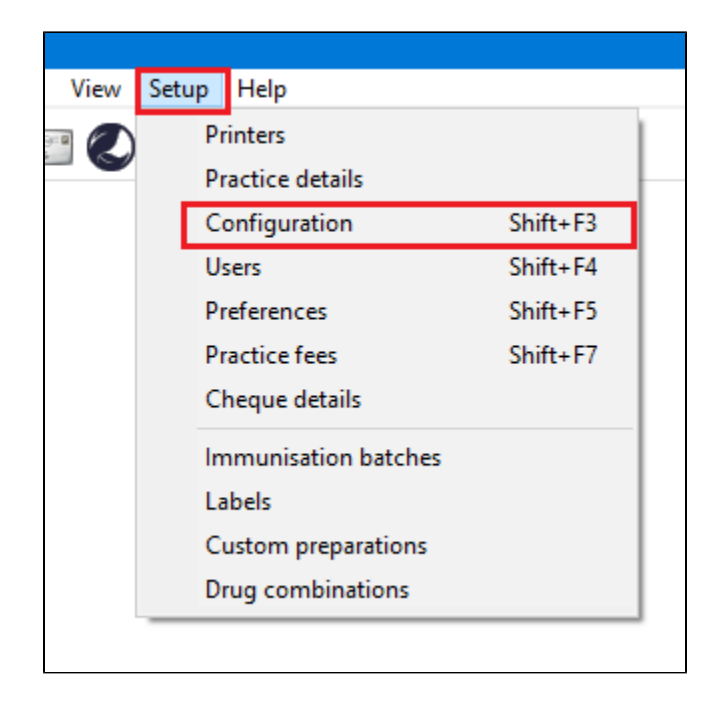

Got to Database and pick the 'Setup third-party integrations' button:

| Ŕ | Configuration  |   |                                                                                                    | $\times$ |
|---|----------------|---|----------------------------------------------------------------------------------------------------|----------|
|   | ß              | ^ | The following list of servers that have an instance of Bp Premier installed were found.<br>Please select the one that this computer will be connecting to. |          |
|   | General        |   | Servers Find Servers                                                                                                    |          |
|   |                |   |                                                                                                    |          |
|   | Results import |   |                                                                                                    |          |
|   |                |   |                                                                                                    |          |
|   | Database       |   | Connect to:                                                                                                    |          |
|   |                |   | (local) Change                                                                                                    |          |
|   | Lists          |   | Passwords:                                                                                                    |          |
|   |                |   | Database browser Emergency patient access                                                                                                    |          |
|   | Reminders      |   | External data                                                                                                    |          |
|   |                |   | Clinical Billing Appointments                                                                                                    |          |
|   |                |   | Setup third-party integrations                                                                                                    |          |
|   | Care plans     |   | Drug database                                                                                                    |          |
|   | $\bigcirc$     |   | Backup drug database at the end of a data update                                                                                                    |          |
|   | E-mail         |   | C:\ProgramData\Best Practice\Backup\ Set Folder                                                                                                    |          |
|   | <u></u>        |   | Delete local copy of drug database                                                                                                    |          |
|   | <b></b>        |   |                                                                                                    | _        |
|   | Bp Comms       | ~ | Save Cancel                                                                                                    |          |

The following screen will show a list of third party providers (subject to change):

Tick the box next to PEN CS to setup the integration with CAT4, then click on 'Save'.

| R | Setup third party integrations                                                                                                    |
|---|----------------------------------------------------------------------------------------------------|
|   | The third-party software providers listed below are members of the Best Practice Partner Network.<br>You will need to approve partners by selecting them from the list if you would like to grant them<br>secure access to your Bp Premier data. |
|   | Third-party providers         AutoMed Systems         BPAC Clinical Solutions         Doctors Control Panel         HotDoc         Javex         MyHealth 1st         ✔                                                                          |
|   | Deselect all Save Cancel                                                                                                    |
|   |                                                                                                    |

Option 1: Configuring a BP Database Browser password -> Enter that password in the preferences Option 2: Ticking the 'External data access' checkboxes in Best Practice -> Leave the password preference field empty

You can also change the settings for extracting archived and deceased patients which by default is set to 'No'. This is generally not needed in General Practice but is required for the NKPI report. The Location list settings is relevant for clinics that share one server for multiple locations - more details are described here: Best Practice Data Collection by Location

#### Communicare

On the Communicare tab under Edit/Preferences you will need to configure the Communicare directory (usually C:\Communicare) and you will need to enter the login details of a Communicare administrator account to be able to run the data collection. The extractor needs to be present in your Communicare folder - please also see here: Communicare Requirements

| Mediflex       The Practice       Sidebar/Prompts       Scheduler       Data Submission       Topbar         Clinical Audit       Best Practice       Communicare       Ferret       Genie       Medical Director 3       Medinet       MedTech32       MMEX       practiX       Zedmed         Local Communicare Directory       c:\communicare       c:\communicare |
|----------------------------------------------------------------------------------------------------|
| Clinical Audit       Best Practice       Communicare       Ferret       Genie       Medical Director 3       Medinet       MedTech32       MMEX       practX       Zedmed         Local Communicare Directory       c:\communicare                                                                                                    |
| Local Communicare Directory c:\communicare                                                                                                    |
|                                                                                                    |
| Username Admin                                                                                                    |
| Password •••••                                                                                                    |
| Note Please browse to your local Communicare installation<br>directory. This will usually be C:\Communicare.                                                                                                    |
| You are required to enter your Communicare login details if<br>you wish to login automatically to the CAT exporter and be<br>able to configure scheduled collections.                                                                                                    |
|                                                                                                    |
|                                                                                                    |
|                                                                                                    |
|                                                                                                    |
|                                                                                                    |
|                                                                                                    |
|                                                                                                    |
|                                                                                                    |
|                                                                                                    |
| OK Cancel                                                                                                    |

#### Genie

There is no further set up for Genie.

The Genie software application itself provides a new Reports menu option that performs the data extraction for Clinical Audit. This is described in the Genie Mappings document available from Genie Mapping

The Genie preference tab summarises the steps you should follow. Ensure the **Extract Directory** on the 'Clinical Audit' tab matches the extract folder chosen in Genie.

#### Zedmed

The Zedmed and Zedmed data directory should have populated with your install locations, if the locations are not correct you can change the folder to match your settings. We recommend to leave the default settings unless you are experiencing problems with the data collection. To enable CAT4 to extract pathology results it needs to access the Blobs folder. This folder is used by Zedmed to store HL7 based data. The default location is c:\zedmeddata\blobs but this can vary depending on your installation – to verify the location you can check **CRS\_App\_Server.ini** (which may be in a folder called ZedmedServer) which should have an entry called \*BLOBFilesPath=C:\ZedmedData\Blobs\*

Zedmed has advised Pen CS that they have made some changes in Zedmed v29 to improve data security by introducing an Integrator Account. What this means is that the current connections strings Pen CS uses to access the Zedmed database for data collections need to be replaced to use the new Integrator Account.

Pen CS will be making changes in CAT4 and Topbar to enable this change.

What will practices need to do?

- 1. Practices will need to set up their Integrator Password as required by Zedmed.
- 2. Practices will need to update their CAT4 configuration settings with the Integrator Password.

In order for CAT4 and Topbar to continue functioning, there is a transition window for practices to update their configuration but they must have updated before they upgrade to Zedmed v30.3.

Use the 'Test Integrator Password' button to check if your password is valid.

You can also change the settings for extracting archived and deceased patients which by default is set to 'No'. This is generally not needed in General Practice but is required for the NKPI report.

| Olinical Audit Preferences                                                                                                    | – 🗆 X                                                                                                    |
|----------------------------------------------------------------------------------------------------|----------------------------------------------------------------------------------------------------|
| Clinical Audit         Refugee Health         Best Practice         Communicate           MedTech32         MMEX         practiX         StatHealth         Zedmed         Medifi | Ferret         Genie         GPComplete         Medical Director 3         Medinet           lex         Medilink         The Practice         Scheduler         Data Submission         Topbar                                                                                                    |
| Local Zedmed Directory<br>Zedmed Directory Note                                                                                                    | C:\Zedmed<br>Please browse to your local Zedmed installation directory.<br>This will usually be C:\Zedmed or C:\Patients                                                                                                    |
| Local Zedmed Data Directory<br>Data Directory Note                                                                                                    | C:\ZedmedData\Blobs Please browse to your Zedmed Blobs directory. This may be C:\ZedmedData\Blobs or a folder on your Zedmed server.                                                                                                    |
| Password                                                                                                    | Test Integrator Password                                                                                                    |
| Password Note                                                                                                    | The Zedmed installer will have prompted you to create a password for the Integrator account when you installed Zedmed version 29 or later.<br>If you have Zedmed version 30.3 or later, this password is required to use CAT.                                                                                                    |
| Extract Archived and Deceased Patients<br>Batch Size                                                                                                    | No Volume Volume V |
|                                                                                                    |                                                                                                    |
|                                                                                                    | OK Cancel .:                                                                                                    |

## practiX

There is no further set up for practix.

The practiX software application itself provides a new Administration menu option that performs the data extraction for Clinical Audit. This is described in the practiX Mappings document available from PractiX Mapping.

The practiX preference tab summarises the steps you should follow.

Ensure the Extract Directory on the 'Clinical Audit' tab matches the extract folder determined by practiX.

#### Communicare

(II)

Browse to the local Communicare installation directory. Enter your Communicare login details to allow automatic login to the exporter.

Please note that this needs to be a Communicare user with administrator privileges!

| Jinical Audit | Best Practice    | Communicare | Genie | Medical Director 2                                      | Medical Director 3                            | Medinet                  | practiX  | Zedmed | 1 |
|---------------|------------------|-------------|-------|---------------------------------------------------------|-----------------------------------------------|--------------------------|----------|--------|---|
| Local Comr    | municare Directo | ory         |       | C:\Program Fil                                          | es\Communicare                                |                          |          |        |   |
| Usemame       |                  |             |       | Administrator                                           |                                               |                          |          |        |   |
| Password      |                  |             |       |                                                         |                                               |                          |          |        |   |
| Note          |                  |             |       | Please browse<br>directory. This                        | to your local Commu<br>will usually be C:\Con | nicare inst<br>nmunicare | allation |        |   |
|               |                  |             |       | You are require<br>if you wish to lo<br>be able to conf |                                               |                          |          |        |   |

#### Medinet

There is no further set up for Medinet.

The Medinet software application itself provides a new Resources menu option that performs the data extraction for Clinical Audit. This is described in the Medinet Mappings document available from Medinet Mapping.

The Medinet preference tab summarises the steps you should follow.

### MedTech32

Select either 'Live Data' or 'Sample Data' from the drop down list. Browse to the MedTech32 CAT4 extractor installation directory.

| Communicare | Ferret     | Genie    | Medical Director 2 | Medical Director 3                                                                             | Medinet                                  | MedTech32                                 | practiX | 4 |
|-------------|------------|----------|--------------------|------------------------------------------------------------------------------------------------|------------------------------------------|-------------------------------------------|---------|---|
| Database C  | onfigurati | ion      |                    | Live Data                                                                                      |                                          |                                           | •       |   |
| Local MedT  | ech32 C    | AT Extra | ctor Directory     |                                                                                                |                                          |                                           |         |   |
| Note        |            |          |                    | Please browse to you<br>Extractor installation of<br>be C:\Program Files\<br>Limited\MT2PENCAT | r local Meo<br>directory. T<br>Medtech G | dTech32 CAT<br>his will usually<br>ilobal |         |   |
|             |            |          |                    |                                                                                                |                                          |                                           |         |   |
|             |            |          |                    | Limited\MT2PENCAT                                                                              | ſ                                        |                                           |         |   |

MMEx Following the CAT installation for MMEx practice, perform the manual collection within MMEx. Practice can follow the steps listed in the CAT configuration window.

| Clinica    | al Audit   | Preferences  |             |          |         |                                                         |                                                                                                    |                                                                                                    |             |                       | _    |      | ×     |
|------------|------------|--------------|-------------|----------|---------|---------------------------------------------------------|----------------------------------------------------------------------------------------------------|----------------------------------------------------------------------------------------------------|-------------|-----------------------|------|------|-------|
| practiX    | StatHea    | Ith Zedmed   | d Mediflex  | Medilink | The Pra | ctice                                                   | Scheduler                                                                                                    | Data Submission                                                                                                    | Topbar      | Profile               | EMR  | t -  |       |
| Clinical / | Audit Be   | est Practice | Communicare | e Ferret | Genie   | GPC                                                     | Complete N                                                                                                    | Medical Director 3                                                                                                    | Medinet     | MedTec                | :h32 | MMEX |       |
| Collec     | tion Infor | mation       | Communicare | e remet  | Genie   | The<br>thes<br>Log<br>Clic<br>Set<br>Unz<br>Cop<br>by d | Data Collect<br>e steps:<br>jin to MMEX<br>k on 'Report<br>k on 'Clinica<br>the collection<br>rive' Button.<br>zip the down<br>by the unzipp<br>efault is set | tion is done via MM<br>(portal<br>ts' button<br>al Audit Export Repo<br>on time period and C<br>iloaded file.<br>ped files in to the Cli<br>to C:\Clinical Audit | INEC - Plea | xport to<br>t Folder. | This |      |       |
|            |            |              |             |          |         |                                                         |                                                                                                    |                                                                                                    |             | OK                    | [    | C    | ancel |